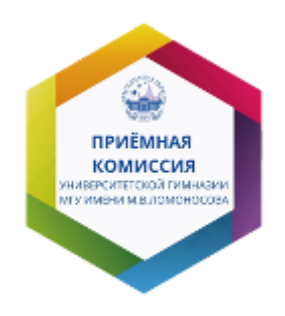

## Подача документов

# Университетская гимназия МГУ – 2021/22 г.

#### Содержание:

<u>Подача заявки на поступление</u> <u>Перечень необходимых документов для регистрации</u> <u>Регистрация на сайте Университетской гимназии</u> <u>Заполнение заявки</u>

Работа с личным кабинетом Привязка к аккаунту Университетской гимназии Этап "На рассмотрении" Этап "Черновик"

## Подача заявки на поступление

### Перечень необходимых документов для регистрации

- 1. Паспорт законного представителя Участника приема
- 2. Согласие на обработку персональных данных, подписанное законным представителем
- 3. Заявление на участие в приеме (заполняется совместно с законным представителем участника)
- 4. Свидетельство о рождении Участника приема
- 5. Паспорт Участника приема
- 6. Справка из школы Участника приема, датированная текущим учебным годом
- 7. СНИЛС Участника приема (при наличии)
- 8. Мотивационное эссе

Скачать

Чтобы подать заявку на поступление, нажмите на кнопку "Хочу учиться здесь".

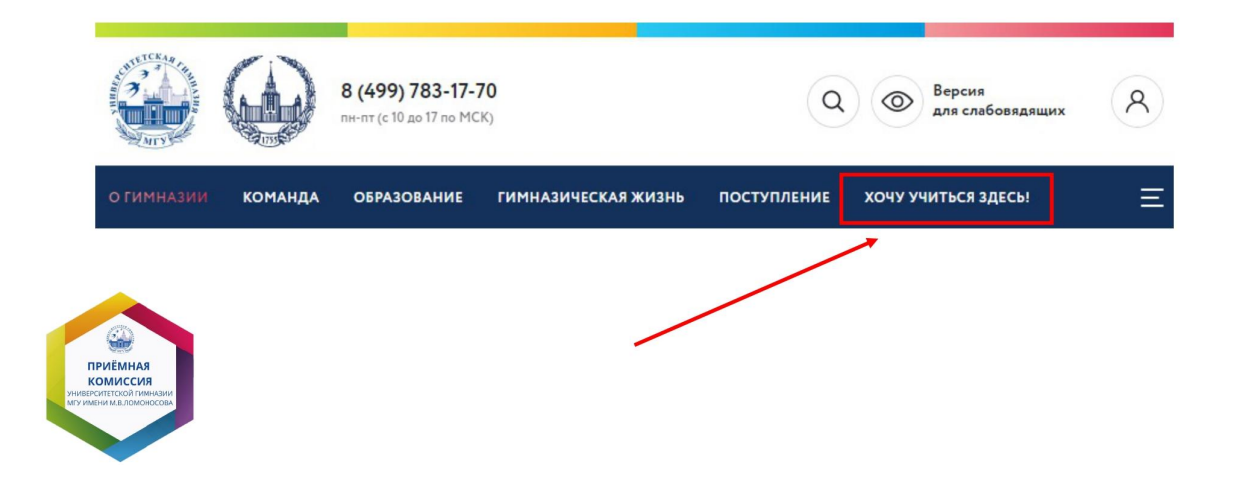

### Регистрация на сайте Университетской гимназии

1. Нажмите "Войти через личный аккаунт Университетской гимназии"

|                                                                                     | Пожалуйста войдите.<br>Войти через аккаунт Университетской гимназии |
|-------------------------------------------------------------------------------------|---------------------------------------------------------------------|
|                                                                                     | Имя пользователя:<br>Пароль:<br>Войти                               |
| СССО<br>НИМИНА<br>Комиссия<br>Ниминалиссаниемыемыемыемыемыемыемыемыемыемыемыемыемые |                                                                     |

- 2. Нажмите "Регистрация" и пройдите этапы регистрации.
  - Регистрироваться необходимо на почту абитуриента

| Войти в аккаунт | Русский        |
|-----------------|----------------|
|                 |                |
| E-mail          |                |
| Пароль          |                |
|                 | Забыли пароль? |
| Вход            |                |
|                 |                |

- 3. Зайдите на почту и перейдите по ссылке.
  - Через 5 минут ссылка устареет

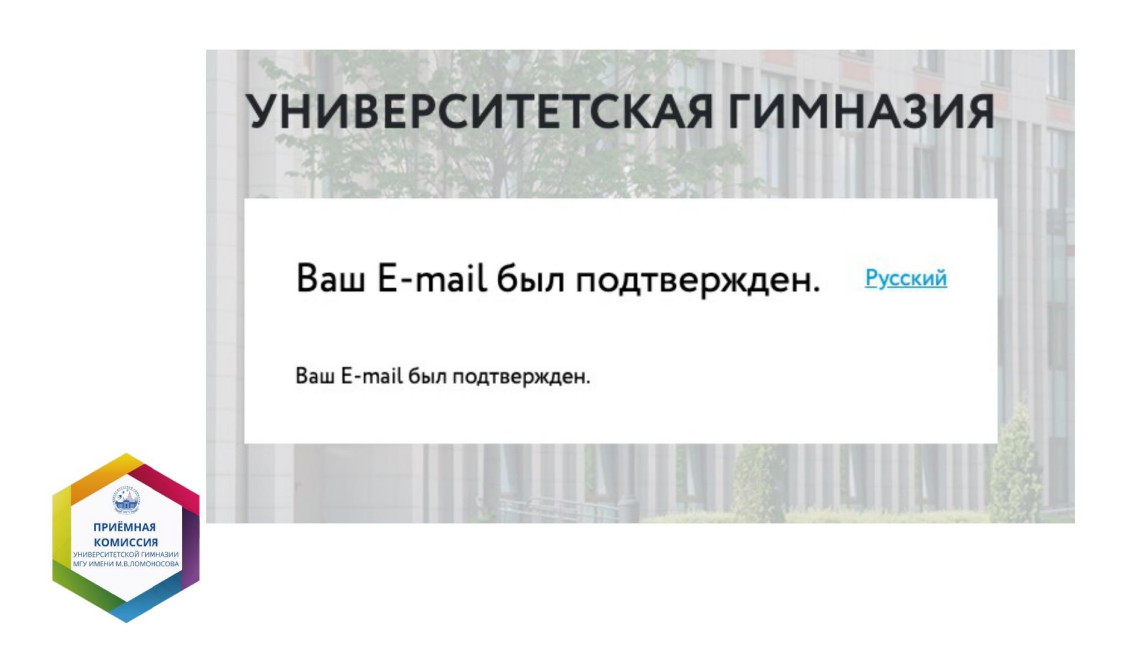

- 4. Вернитесь по ссылке
- 5. Скачайте документы, нажав по верхней кнопке или по ссылке
- 6. Нажмите "Добавить данные заявителя"

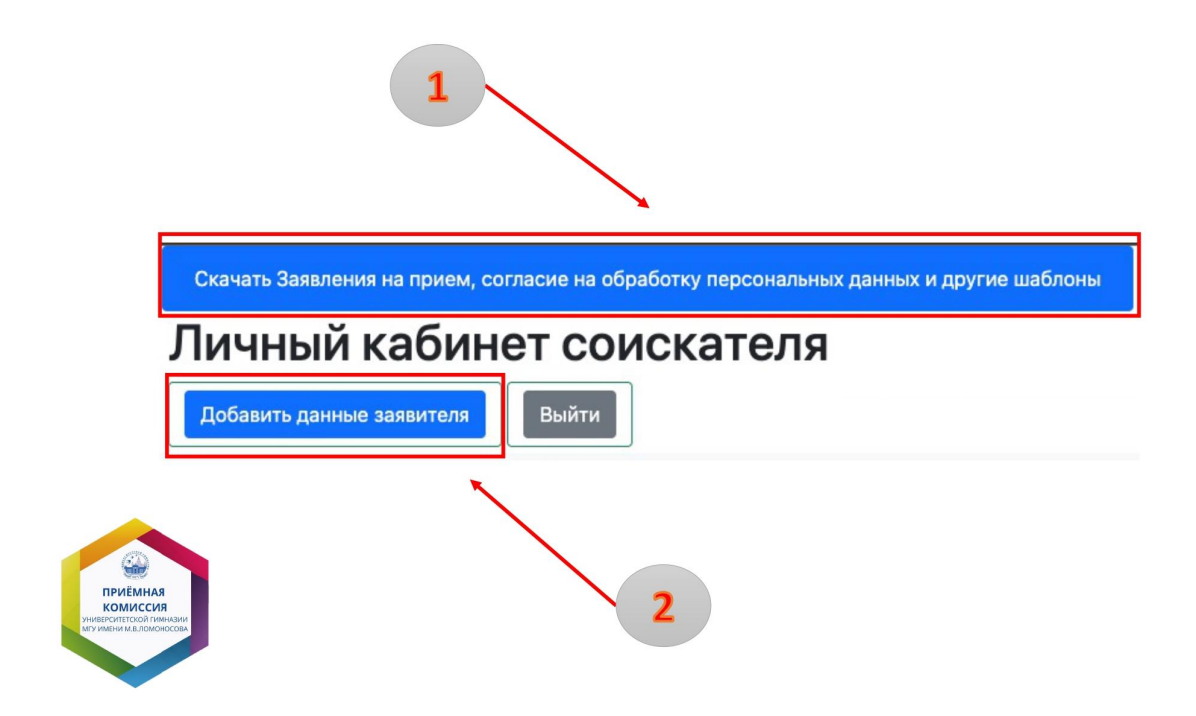

#### Заполнение заявки

Система откроет страницу, на которой необходимо заполнить данные законного представителя Участника приема (Шаг 1). Здесь и далее важно обратить внимание на буквы Е/Ё, И/Й, пробелы и дефисы.

- 1. Регион по регистрации (выбрать из списка)
- 2. Тип заявителя (выбрать из списка)
- 3. Фамилия, Имя и Отчество (при наличии) заполнять по паспорту
- 4. Пол (выбрать из списка)
- 5. Дата рождения (по паспорту, в формате гггг-мм-дд)
- 6. Телефон (в формате 79091234567)
- 7. Email
- 8. Серия и номер паспорта (в формате 1234123456, без пробелов)
- 9. Дата выдачи паспорта (в формате гггг-мм-дд)
- 10.Кем выдан паспорт точное наименование органа, выдавшего документ. Важно обратить внимание на точки и пробелы (например, написания "Г.МОСКВА" и "Г. МОСКВА" являются разными). Регистр также должен совпадать с документом (если в документе всё заполнено большими буквами, то и в заявке также должно быть большими буквами).
- 11. Место рождения (по паспорту)
- 12. Адрес по регистрации

Далее необходимо прикрепить скан разворота паспорта (страницы 2-3) законного представителя и скан согласия на обработку персональных данных в соответствующие поля. Обратите внимание, что все сканы документов должны быть в формате PDF, читаемыми, видны полностью (не обрезаны).

| * Регион<br>Москва (город)           | ivanov@mail.ru<br>* Серия и номер паспорта (в формате 12341234 |
|--------------------------------------|----------------------------------------------------------------|
| * Регион<br>Москва (город)           | * Серия и номер паспорта (в формате 12341234                   |
| Москва (город)                       |                                                                |
|                                      | 1234123456                                                     |
| * Тип заявителя                      | * Дата выдачи паспорта                                         |
| Отец                                 | 1999-01-01                                                     |
| * Фамилия                            | * Кем выдан                                                    |
| Илациа                               | ГУ МВД РОССИИ ПО ГОР. МОСКВЕ                                   |
| Иванов                               | * Место рождения                                               |
| - MMR                                | ГОР. МОСКВА                                                    |
| Иван                                 | * Адрес: 112233, г Город, улица Улица, д 10, кв 1              |
| Отчество                             | 112233, г Город, улица Улица, д 10, кв 1                       |
| Иванович                             | * Скан паспорта: 2 и 3 страница                                |
| * Пол                                | Выберите файл Паспорт_1.jpg                                    |
| Мужской                              | • Согласие на обработку персональных данных                    |
| * Лата рожления в формате гггг-мм-лл | выверите фаил Согласие.jpg                                     |
| Hard boxHermy p dobudie intrinum HH  | C                                                              |

После заполнения всех полей, необходимо нажать на кнопку "Сохранить данные заявителя". Система перейдёт на страницу, на которой необходимо заполнить данные Участника приема (Шаг 2).

- 1. Набор (выбрать из списка)
- 2. Заявитель (выбрать из списка)
- 3. Профиль обучения (выбрать из списка)
- 4. Место проведения экзамена (выбрать из списка)
- 5. Регион (Выбрать из списка)
- 6. Фамилия, Имя и Отчество (при наличии) -- заполнять по паспорту
- 7. Пол (выбрать из списка)
- 8. Дата рождения (по паспорту, в формате гггг-мм-дд)
- 9. Телефон (в формате 79091234567)
- 10. Email
- 11. СНИЛС (в формате 123-456-789 01)
- 12. Свидетельство о рождении (по свидетельству, в формате II-ET 012345)
- 13. Дата выдачи свидетельства (в формате гггг-мм-дд)
- 14. Кем выдано (в точности по свидетельству, вплоть до точек, запятых и пробелов)
- 15. Серия и номер паспорта (в формате 1234123456, без пробелов)

- 16. Дата выдачи паспорта (в формате гггг-мм-дд)
- 17.Кем выдан паспорт точное наименование органа, выдавшего документ. Важно обратить внимание на точки и пробелы (например, написания "Г.МОСКВА" и "Г. МОСКВА" являются разными). Регистр также должен совпадать с документом (если в документе всё заполнено большими буквами, то и в заявке также должно быть большими буквами).
- 18. Место рождения (по паспорту)
- 19. Адрес по регистрации
  - Если участнику приёма нет 14 лет, поля заполняются таким образом, чтобы система их приняла
- 20. Название школы (по справке) точное наименование образовательной организации. Допускаются стандартные сокращения вне кавычек: ГБОУ, СОШ, МАОУ, ГОУ и т.д. Название в кавычках сокращать нельзя! Не допускаются сокращения РТ (Республика Татарстан), РБ (Республика Башкортостан), ФМЛ (физико-математический лицей) и т.д.
- 21. Адрес школы (по справке)

Далее необходимо прикрепить скан СНИЛСа, скан свидетельства о рождении, скан разворотов паспорта (страницы 2-3 и разворот с регистрацией), скан справки из школы Участника приема, скан согласия на обработку персональных данных и мотивационное эссе в соответствующие поля. Обратите внимание, что все сканы документов должны быть в формате PDF, читаемыми, видны полностью (не обрезаны).

|                                      | * Набор                                                | * Серия и номер паспорта (в формате 1234123456)   |  |
|--------------------------------------|--------------------------------------------------------|---------------------------------------------------|--|
|                                      | Прием в 2022 году                                      | 1224122456                                        |  |
|                                      | * Залвитель                                            | 1234123450                                        |  |
|                                      |                                                        | * Дата выдачи паспорта                            |  |
|                                      | * Профиль обучения                                     | 2020-01-01                                        |  |
|                                      | Физико-математическое направление                      | * Ven PLIZAL                                      |  |
|                                      | * Место проведения экзамена                            | Кем выдан                                         |  |
|                                      | Онлайн                                                 | ГУ МДВ РОССИИ ПО ГОР. МОСКВЕ                      |  |
|                                      | * Регион                                               | * Место рождения                                  |  |
|                                      | Москва (город)                                         | incle perigram                                    |  |
|                                      | * Фамилия                                              | FOP. MOCKBA                                       |  |
|                                      | Иванов                                                 | * Адрес: 112233, г Город, улица Улица, д 10, кв 1 |  |
|                                      | - ИМЯ                                                  |                                                   |  |
|                                      | Diverge                                                | 112233, г Город, улица Улица, д 10, кв 1          |  |
|                                      | Ивановия                                               | * Скан паспорта: 2 и 3 страница                   |  |
|                                      | • Пол                                                  | Риборите файа Пасторт 1 іод                       |  |
|                                      | Мужской                                                | beidepute dann Hachohi-Tilbà                      |  |
|                                      | * Дата рождения в формате гггг-мм-дд                   | * Скан паспорта: регистрация                      |  |
|                                      | 2005-01-01                                             | Выберите файл Паспорт_2.jpg                       |  |
|                                      | * Телефон (в формате 79123456789)                      | * Название школы                                  |  |
|                                      | 79091234567                                            | ГБОУ города Москвы «Школа № 1234»                 |  |
|                                      | * Email                                                | * Адрес школы                                     |  |
|                                      | ivanov@mail.ru                                         |                                                   |  |
|                                      | * снилс                                                | 112233, г Город, улица Улица, д 10, кв 1          |  |
|                                      | 123-456-789 01                                         | Справка из школы                                  |  |
| ПРИЕМНАЯ                             | * Скан СНИЛС                                           | Выберите файл Справка.jpg                         |  |
|                                      | Выберите файл СНИЛС.jpg                                | * Согласие на обработку персональных данных       |  |
|                                      | * Свидетельство о рождении                             | Выберите файл Согласие.jpg                        |  |
|                                      | II-ET 012345                                           | Мотивационное эссе                                |  |
| КОМИССИЯ<br>УНИВЕРСИТЕТСКОЙ ГИМНАЗИИ | * Дата выдачи свидетельства                            | Different talle Develop                           |  |
| МГУ ИМЕНИ М.В.ЛОМОНОСОВА             | 2005-01-01                                             | высерите фаил эсселру                             |  |
|                                      | * Кем выдано                                           |                                                   |  |
|                                      | Академический отдел ЗАГС Управления ЗАГС города Москвы | Подать заявку на первый этап                      |  |

После заполнения всех полей, необходимо нажать на кнопку "Подать заявку на первый этап". Система формирует заявку, которую будут проверять работники приемной комиссии. Если заявка будет принята, то Участнику приема будет присвоен статус "Зачислен на І этап". Если в заявке будут найдены ошибки, то заявка будет отклонена со статусом "На доработку" и на почту, указанную в заявлении, придет уведомление о необходимости исправить ошибки. После исправления ошибок заявление можно будет отправить заново.

## Работа с личным кабинетом

#### Привязка к аккаунту Университетской гимназии

Если после отправки заявки личный кабинет выглядит следующим образом, то привязка не произошла. Необходимо:

- 1. Или написать обращение на почту priem@school.msu.ru, указав ФИО абитуриента, ФИО законного представителя и почту с которой была выполнена регистрация на сайте Университетской гимназии.
- 2. Или написать в обсуждения в telegram канале <u>https://t.me/schoolmsu</u>, <u>HE</u> указывая ФИО и почту

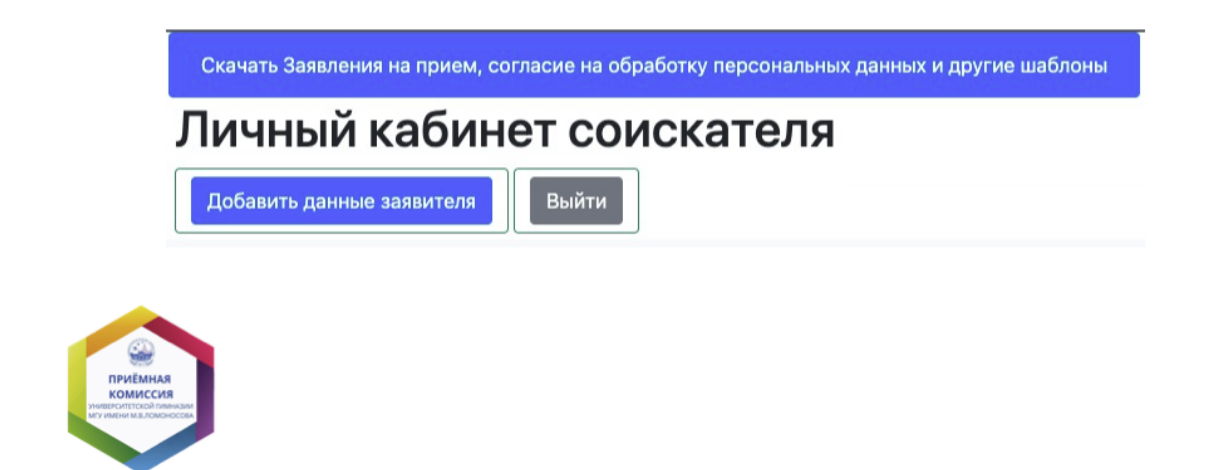

### Этап "На рассмотрении"

На этапе "На рассмотрении" заявка проходит проверку сотрудниками Приёмной комиссии. При наличии неточностей заявка вернется на этап "Черновик", участник приёма получит уведомление с описанием неточности.

При необходимости вернуть заявку на редактирование необходимо:

- Или написать обращение на почту priem@school.msu.ru, указав ФИО абитуриента, ФИО законного представителя и почту с которой была выполнена регистрация на сайте Университетской гимназии.
- 2. Или написать в обсуждения в telegram канале <u>https://t.me/schoolmsu</u>, <u>HE</u> указывая ФИО и почту

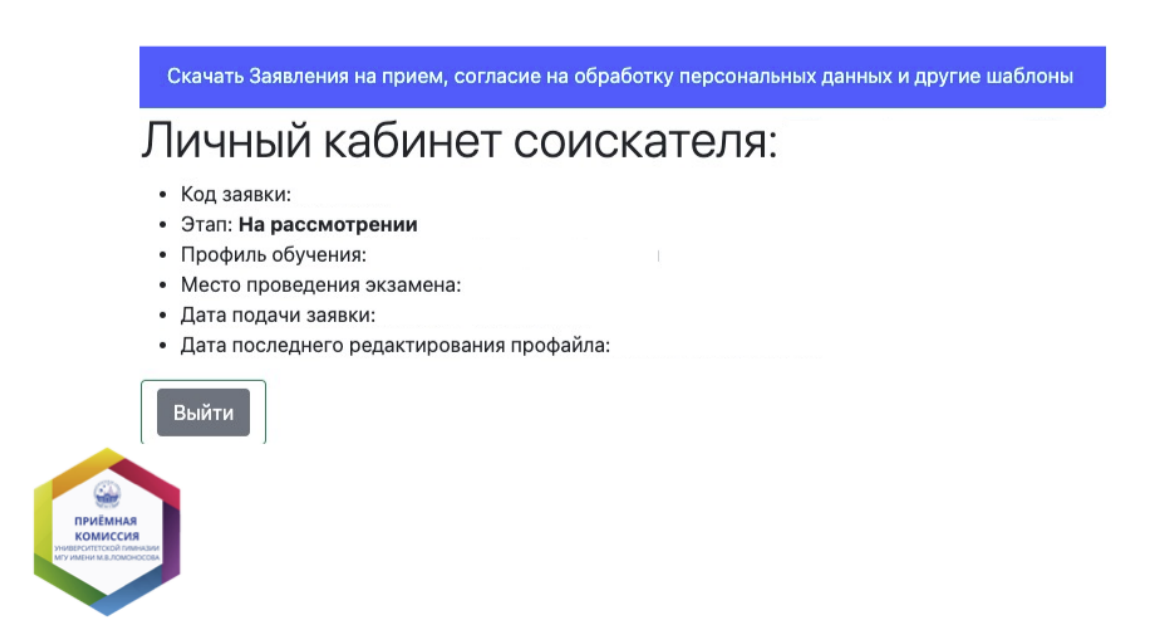

#### Этап "Черновик"

На этапе "Черновик" заявку можно редактировать. Для отправки заявки на рассмотрение необходимо нажать нижнюю кнопку.

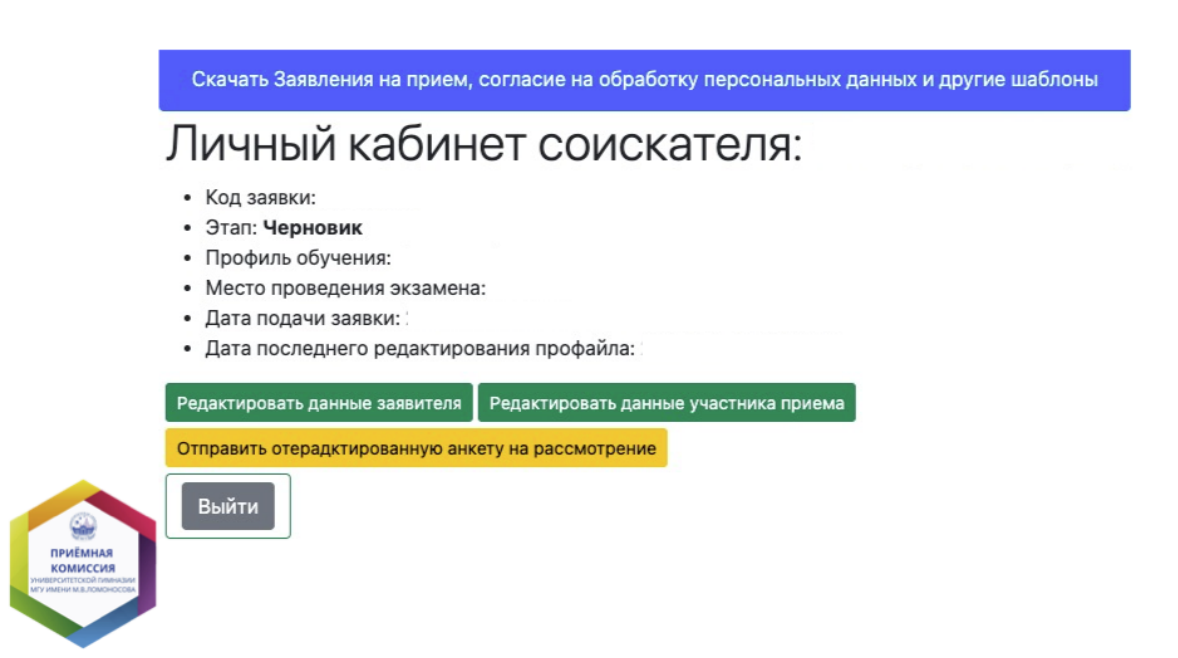